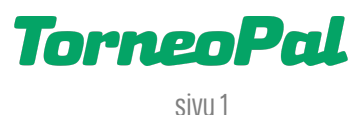

## **UUSI PALVELUSIVUSTO**

## -LOPPUTULOKSEN KIRJAAMINEN-

**Huom!** Pelkän lopputuloksen kirjaaminen on käytössä **vain** mikäli sarjavastaava on näin ohjeistanut (yleensä vain kaikkein pienimpien junioreiden turnauksissa). Muussa tapauksessa ottelusta täytetään sähköinen ottelupöytäkirja.

- Turnauksen vastuujoukkue ilmoittaa ottelun lopputuloksen, välittömästi ottelun päätyttyä. Tulosilmoitusta varten tarvitaan ottelunumero, jonka löytää Palvelusivustolta joukkueen otteluohjelmasta, tai tulospalvelusta (tulospalvelu.salibandy.fi -> etsi oikea sarja ja ottelu -> ottelunumero näkyy sarjan nimen alla, esim. Ottelu 2452).
- 2) Mene osoitteeseen https://palvelusivusto.salibandy.fi/ilmoita

| ← → C ∩ <sup>25</sup> palvelusivusto.salibandy.fi/ilmoita               |     | ± τ                                | } |
|-------------------------------------------------------------------------|-----|------------------------------------|---|
| Salibandyliitto                                                         |     |                                    |   |
| Tuloksen ilmoitta<br>Ottelunro 2452 Hae Tyhje<br>Sarja<br>Pvm<br>Selite | nnä | Lopputulos<br>Jatkoaika<br>RL-kisa |   |

3) Kirjoita ottelunumero lomakkeelle ja klikkaa Hae nappia.

Huom! Samalla ottelunumerolla saattaa löytyä useampi hakutulos. Klikkaa tällöin listalta oikeaa ottelua.

| ← → C A ₂ palvelusivusto.salibandy.fi/ilmoita                                                                  | * 1 * * * |
|----------------------------------------------------------------------------------------------------|-----------|
| Salibandyliitto                                                                                                |           |
|                                                                                                    |           |
| Ottelunumerolla löytyi useita otteluita, valitse oikea                                                         |           |
| 2025-04-25 Testisarja LTL 12:00 Baltichallen kenttä 1<br>AC Kokeilu - FBC Testi                                |           |
| 2025-01-26 T12 PM 17:00 Isokyrö Areena<br>KuKu T12 - SB Vaasa Oranssi                                          |           |
| 2024-11-17 P8 LR Kortteliliiga (SYKSY) 11:35 Luonnonmaan perhetalo<br>Airisto SB Ketut - SB Naantali Keltainen |           |
| 2024-11-02 P14 HAASTAJA SS 14:30 Hirviareena kenttä 2<br>Happee - Koovee Mustat P13                            |           |
| 2024-10-06 Suomen Cup miehet 16:00 Tapulin Lehto Areena kenttä 1<br>Helsinki United - Blackbirds               |           |
|                                                                                                    |           |

4) Syötä koti- ja vierasjoukkueen maalit Lopputulos -sarakkeisiin ja paina <mark>'Tallenna tulos'</mark> nappia.

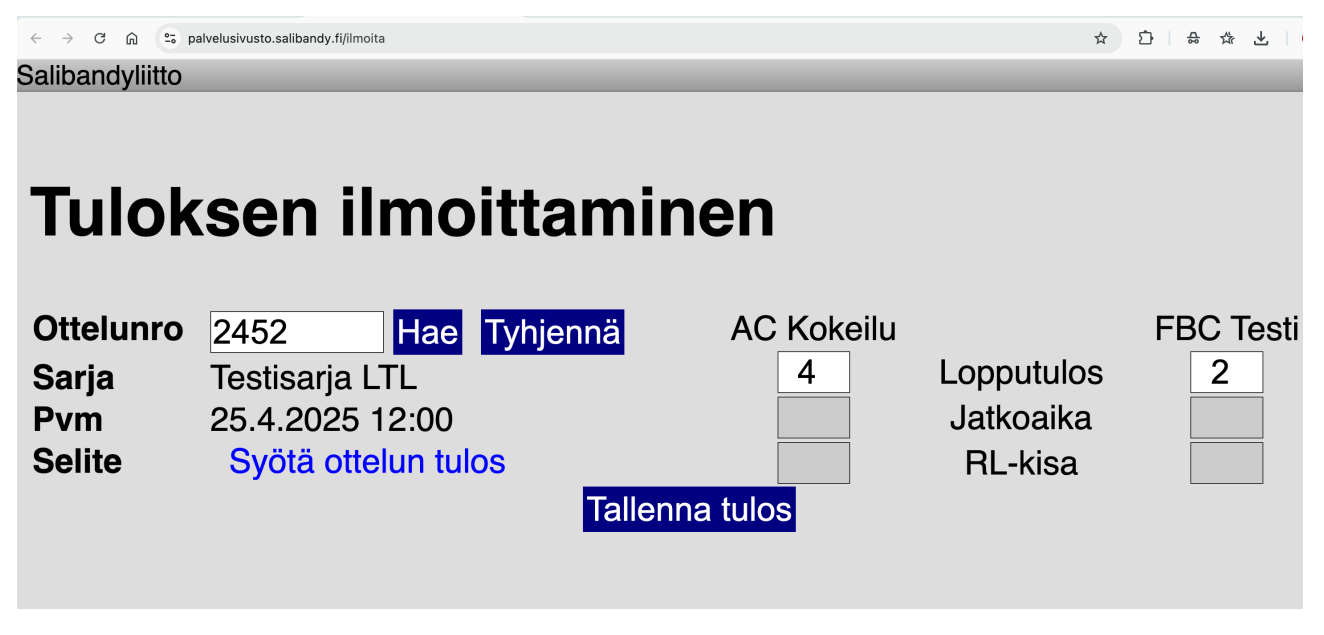

5) Tulos tallentuu välittömästi. Mikäli teit virheen tai tuloksen syöttäminen ei onnistu, tee sähköpostitse raportti osoitteeseen <u>tulospalvelu@salibandy.fi</u> ja laita kopio omalle sarjavastaavalle.

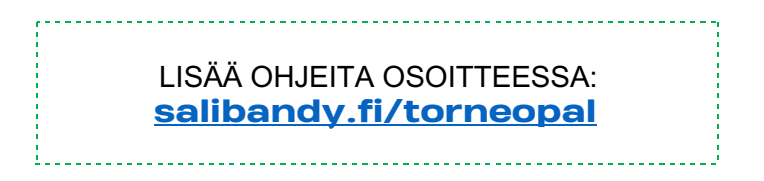

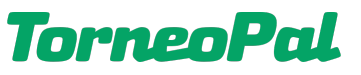